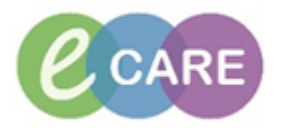

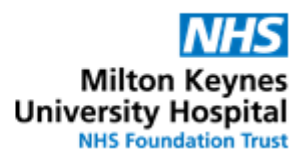

| No. | TTO Top Tips                                                                                                    | Responsibili<br>ty           |
|-----|----------------------------------------------------------------------------------------------------|------------------------------|
| 1.  | <b>Do NOT stop history medications</b> (=Documented) when these are to be continued on discharge. Leave as is in the reconciliation screen. See below in yellow box.                                                                                                    | Medical /<br>non-<br>medical |
|     | Other Resensitation: Discharge - ZZTEST, EPHAS     Sex:Male     Loc:ND       ZZZTEST, EPMAS     Age:42 years     Sex:Male     Loc:ND       Allergies: Penicillin -class of antibiotic-     D08.01/Jan/76     MRIH:908224     Inpatie       PDD:     Resus:     INIS IIo:     Cfinia                                                                                                    | prescriber                   |
|     | Add (@Manage Plans   Print Orders Prior to Reconciliation                                                                                                    |                              |
|     | [P], [V]     Order Name, Details     Status     [P], [V]     [P], [V] <th></th>                                                                                                    |                              |
|     | Continued Home Hedications Salutational Continuerograms/dose inhaler CFC fore) Poundented O O O Poundented O O O Salutational Continuerograms/dose inhaler CFC fore) Poundented O O Salutational Continuerograms/dose inhaler CFC fore) Poundented O O Salutational Continuerograms/dose inhaler CFC fore) Content O O O Salutational Continuerograms/dose inhaler CFC fore) Salutational Continuerograms/dose inhaler CFC fore) O                                                                                                    | ms                           |
|     | 2 puff; inhaled, FOR times a day, RNIs sharbees of breath or inheezing 4 Hedications 4 Hedications Constraints Constraint Constraints Constraints Constraints Constraint                                                                                                    | rtn                          |
|     | Source 2010 and a control of a control of a control |                              |
|     | Animophylline for infusion 500 mg [500 microgram/kg/hour] + Sodium Chloride 0.9% (diluent) 500 mL Ordered                                                                                                    |                              |
| 2.  | Warfarin (or Mesalazine, Diltiazem and Methotrexate) on discharge in 4 clicks:                                                                                                    | Medical /                    |
|     | 1. Click on "Manage Plans" top left                                                                                                    | medical                      |
|     | 2. Select relevant care plan                                                                                                    | prescriber                   |
|     | Image: Image: Add to Phase → Image: Comments Start: 1 Image: Image: Start: 1 Image: Image:            |                              |
|     | 3. Click on lightbulb Warfarin Therapy Care Plan (Initiated)                                                                                                    |                              |
|     | 4. Select discharge care plan                                                                                                    |                              |
|     |                                                                                                    |                              |
| 3.  | Discern: (L of 1)                                                                                                    |                              |
| 0.  |                                                                                                    |                              |
|     | Cerner<br>Have you finished prescribing for ZZZARROW, JO                                                                                                    |                              |
|     | To send the request to Pharmacy select the order for "Pharmacy Discharge                                                                                                    |                              |
|     | Medication"                                                                                                    |                              |
|     | To complete the TTO on the ward with TTO packs select "Nurse/Midwife                                                                                                    |                              |
|     |                                                                                                    |                              |
|     | All TTO requests to be received in pharmacy before 15:30hrs on weekdays and 14:00 hrs at the weekend.                                                                                                    |                              |
|     | If a TTO is required after the above times for the same day discharge, the prescribing doctor needs to call pharmacy on Ext.85721, prior to the request being sent.                                                                                                    |                              |
|     |                                                                                                    |                              |
|     | Add Order For:                                                                                                    |                              |
|     | Prarmacy Discharge Medication Aurse/Midwife TTO pack issue ED Only - Dispense by ED doctor -> Once                                                                                                    |                              |
|     |                                                                                                    |                              |
|     | OK                                                                                                    |                              |
|     |                                                                                                    |                              |
|     |                                                                                                    | 10040                        |

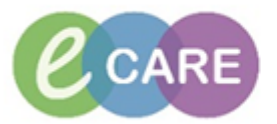

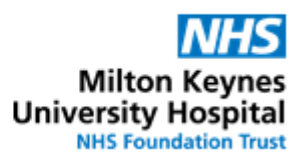

Ensure you have placed a tick in the order that you require and then click "OK"

If you do not want the Pharmacy / Nurse to start their part of the process, do not tick any of the options and click on "OK".

**IMPORTANT**: The TTO process will not start until one of the options is actively selected. The order can be placed manually via the "Requests/Care plans" screen or the above alert is triggered once an amendment is made to the prescription and you have clicked on

Reconcile And Sign